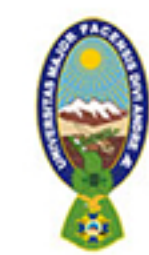

## Pautas para ingresar a la **Biblioteca Digital del PIEB**

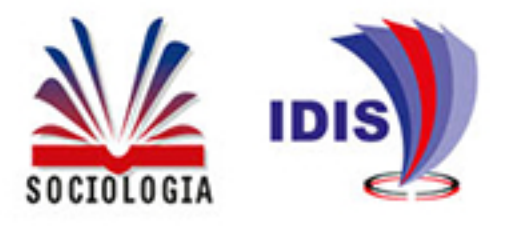

## Ingresa al link: bibliotecas.umsa.bo

| Y | Red de          | Bibliotecas Virtuales de la 🗙 🕂                                                  |         |                        |
|---|-----------------|----------------------------------------------------------------------------------|---------|------------------------|
| ← | $\rightarrow$ ( | C 🗎 bibliotecas.umsa.bo                                                          |         |                        |
|   |                 | Universidad Mayor de San Andrés<br>Sistema de Unidades de Información (SUI-UMSA) | Acceder | i Estanteria Virtual ▼ |

Haz "click" en el botón de búsqueda avanzada, marca 2 la casilla de Biblioteca Digital del PIEB, dirige el cursor al botón de buscar (color verde), que se encuentra en la parte inferior de la ventana.

| Since State                                                                                         | NIVERSIDAD MAYOR<br>stema de Unidades de Informaci                                     | DE SAN ANDRÉS<br>ón (SUI-UMSA)                                                                                                    | 3                                                                                                    |                                                                                                    | Acceder                                                                                                    | Estanteria Virtual *                                                                                                    | References Vintuales                                                                                                    |                                                                                                    |
|----------------------------------------------------------------------------------------------------|----------------------------------------------------------------------------------------|----------------------------------------------------------------------------------------------------|----------------------------------------------------------------------------------------------------|----------------------------------------------------------------------------------------------------|----------------------------------------------------------------------------------------------------|----------------------------------------------------------------------------------------------------|----------------------------------------------------------------------------------------------------|----------------------------------------------------------------------------------------------------|
|                                                                                                    | Texto a buscar:                                                                        |                                                                                                    |                                                                                                    |                                                                                                    |                                                                                                    | D Buren                                                                                                    |                                                                                                    |                                                                                                    |
| - Opciones                                                                                          | Buscar po                                                                              | r: Titulo                                                                                                    | En : Todas las bi                                                                                                    | bliotecas                                                                                                    | <ul> <li>Búsqueda avanzada</li> </ul>                                                                                                    | ~                                                                                                    |                                                                                                    |                                                                                                    |
| Inicio                                                                                              |                                                                                        |                                                                                                    |                                                                                                    |                                                                                                    | E.                                                                                                    | 3                                                                                                    |                                                                                                    |                                                                                                    |
| ÁREA CENTRAL                                                                                        | RTUALES NUEVA                                                                          | S ADQUISICIONES                                                                                                    | 0                                                                                                    |                                                                                                    |                                                                                                    | RECURSOS ELECTRON                                                                                                    | licos                                                                                                    |                                                                                                    |
| Tipo de ítem                                                                                        |                                                                                        | _                                                                                                    |                                                                                                    |                                                                                                    |                                                                                                    |                                                                                                    |                                                                                                    |                                                                                                    |
| Limitar a uno de<br>Diblioteca Digita<br>del PIEB                                                   | los siguientes:<br>Biblioteca Escobari Colec<br>Cusicanqui Tama                        | ción Franz Colección G.<br>yo Pacheco                                                                                                    | Colección R.<br>Gutierrez                                                                                                    | Folletos Libro Raro                                                                                                    | os Manuscrit                                                                                                    | os Mapas Electrónicos                                                                                                    | Tesina Tesis                                                                                                    |                                                                                                    |
| Rango de recha di                                                                                   |                                                                                        | lioma                                                                                                    |                                                                                                    | Joicación y disponibilidad:                                                                                                    |                                                                                                    | Orden:                                                                                                    |                                                                                                    |                                                                                                    |
| Rango de fechas:                                                                                    |                                                                                        | lioma:<br>Sin límite                                                                                                    | •                                                                                                    | Todas las bibliotecas                                                                                                    | ~                                                                                                    | Ordenar por<br>Titulo (A-Z)                                                                                                    | ~                                                                                                    |                                                                                                    |
| Por ejemplo: 1999-20<br>"-1987" para todo lo<br>o "2008-" para todo l<br>2008.                      | 01. También puede usar<br>publicado en y antes de 1987,<br>o publicado en y después de |                                                                                                    | (                                                                                                    | Sólo artículos disponible<br>préstamo o referencia                                                                                                    | es para                                                                                                    |                                                                                                    |                                                                                                    |                                                                                                    |
| Una vez<br>digitale                                                                                 | z dentro<br>s de tu ir                                                                 | estarás<br>nterés.                                                                                                    | list@                                                                                                    | )<br>para b                                                                                                    | USCAI                                                                                                    | r los libr                                                                                                    | OS                                                                                                    |                                                                                                    |
| Universidad<br>Sistema de Unidades o                                                                | MAYOR DE SAN ANDRÉ<br>le Información (SUI-UMSA)                                        | S                                                                                                    |                                                                                                    |                                                                                                    |                                                                                                    | Acc                                                                                                    | eder 🛛 🔚 Estanteria Virts                                                                                                    | aal -                                                                                                    |
|                                                                                                    | Texto a buscar:                                                                        |                                                                                                    |                                                                                                    |                                                                                                    |                                                                                                    |                                                                                                    | Barres                                                                                                    |                                                                                                    |
| - Opciones                                                                                          |                                                                                        | Buscar por: Titulo                                                                                                    | V In : To                                                                                                    | fas las bibliotecas                                                                                                    | V Búsqueda avanzada                                                                                                    |                                                                                                    |                                                                                                    |                                                                                                    |
| Inicio »                                                                                            |                                                                                        |                                                                                                    |                                                                                                    |                                                                                                    |                                                                                                    |                                                                                                    |                                                                                                    |                                                                                                    |
| Refine su búsqueda                                                                                  | Su búsqueda reto                                                                       | mó 314 resultados.                                                                                                    |                                                                                                    | 1 2 3 4 5 6                                                                                                    | 7 8 9 <u>10</u> Sigu                                                                                                    | iente >                                                                                                    |                                                                                                    |                                                                                                    |
| Archondo, Rafael (10)<br>Barragán, Rossana (12)                                                     |                                                                                        |                                                                                                    |                                                                                                    |                                                                                                    |                                                                                                    | 0                                                                                                    | denar per: Titulo (A-Z)                                                                                                    |                                                                                                    |
| <u>Iñiquez Calero, Erick F.</u> (7)<br><u>Sandoval Arenas, Dunia</u> (5)<br><u>Yapu, Mario</u> (15) | Selectionar todo                                                                       | implar todo 🔄 Seleccionar titulos parai 🛛                                                                                                    | greger a 🗸 Guardar                                                                                                    |                                                                                                    |                                                                                                    |                                                                                                    |                                                                                                    |                                                                                                    |
| Mostrar más<br>Bibliotecas                                                                          | 🗆 1. 💽 Bibli                                                                           | oteca Digital del PIEB                                                                                                    |                                                                                                    |                                                                                                    |                                                                                                    |                                                                                                    |                                                                                                    |                                                                                                    |
| Comunicación Social (2)<br>Centro de Información y Documentación CID-                               | 015 (312)                                                                              | A dónde vamos?: progres<br>Autor: Agencia Alemana d<br>Editor: La Paz, (Bolivia): Goe                                                                                                    | o en diferentes cultura<br>e Cooperación Técnica GTZ<br>the-Institut; Programa de I                                                                                                    | s<br>nvestigación Estratégica en Bolivia - Pi                                                                                                    | 188, 2004 Edición:                                                                                                    | Ira. ed.                                                                                                    |                                                                                                    |                                                                                                    |
| Biblioteca Digital del PIEB (314)<br>Libro (2)                                                      |                                                                                        | Contenido: PONENCIAS: 280<br>Calidad de Vida desde los ano<br>Progreso, en la perpectiva de<br>progreso en las diferentes cul<br>Bolivia (PIEB) en mayo de 200<br>are we colec? What is the co | ciste el concepto progresist<br>les, la Amazonía y el Char<br>los chiquitanos del oriente<br>turas de Bolivia? son algur<br>4, la actividad forma parte<br>occet di processo in the di | a en las culturas indígenas de Bolivia)<br>co. Progreso, desde una visión quechu<br>boliviano. El concepto de progreso en<br>las de las preguntas lanzadas en el fo<br>de una discusión a nivel internacional y<br>ferent ruitures el Boluía? are some | <ol> <li>El concepto de progreso<br/>ua. Progreso occidental ver<br/>la cultura quechua. ¿Desar<br/>oro organizado por la Coop<br/>y sus resultados integran es<br/>of the quechtors invected.</li> </ol> | en la cultura guaraní. El concepto de<br>sus historia cíclica o ayllu. La TCO M<br>rollo/Progreso o Suma Qamaña de lo<br>eración Técnica Alemana (GTZ) el G<br>ite libro que llega a sus manos como i<br>at the forum occasioned hu the Germ | progreso en los Andes. Hacia un<br>onte Verde: La casa grande del p<br>s Ayllus Andinos? .(A dónde vamo<br>oethe-Institut y el Programa de Ir<br>una invitación para continuar con e<br>an Tachecal Conception ((177) 8 | a visión multicultural de<br>ueblo incligena chiquitan<br>s? ¿Cuál es el concepto o<br>vestigación Estratégica (<br>i debate. Abstract: ¿Whe<br>he Goethe-Institut and th |

Disponibilidad: Copias disponibles para referencia: Centro de Información y Documentación CID-IDIS [Acceso al texto completo: 1.- Enlace PDF y 2.- Dirección URL: https://bit.ly/3k7FMSc] (1 ).

Program for Strategic Research in Bolivia (PIEB) in May 2004, the activity is part of a discussion at the international level and its results integrate this book that comes to your hands as an invitation to continue the debate.

2. Siblioteca Digital del PIEB

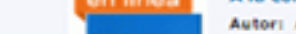

41,1 megabytes (MB)

Escanea el código QR para poder acceder directamente a la Biblioteca Digital del PIEB

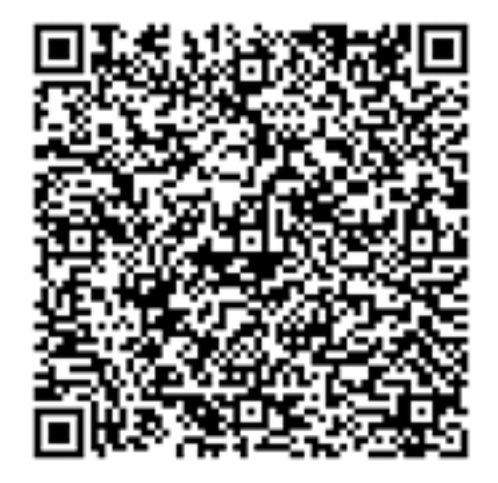